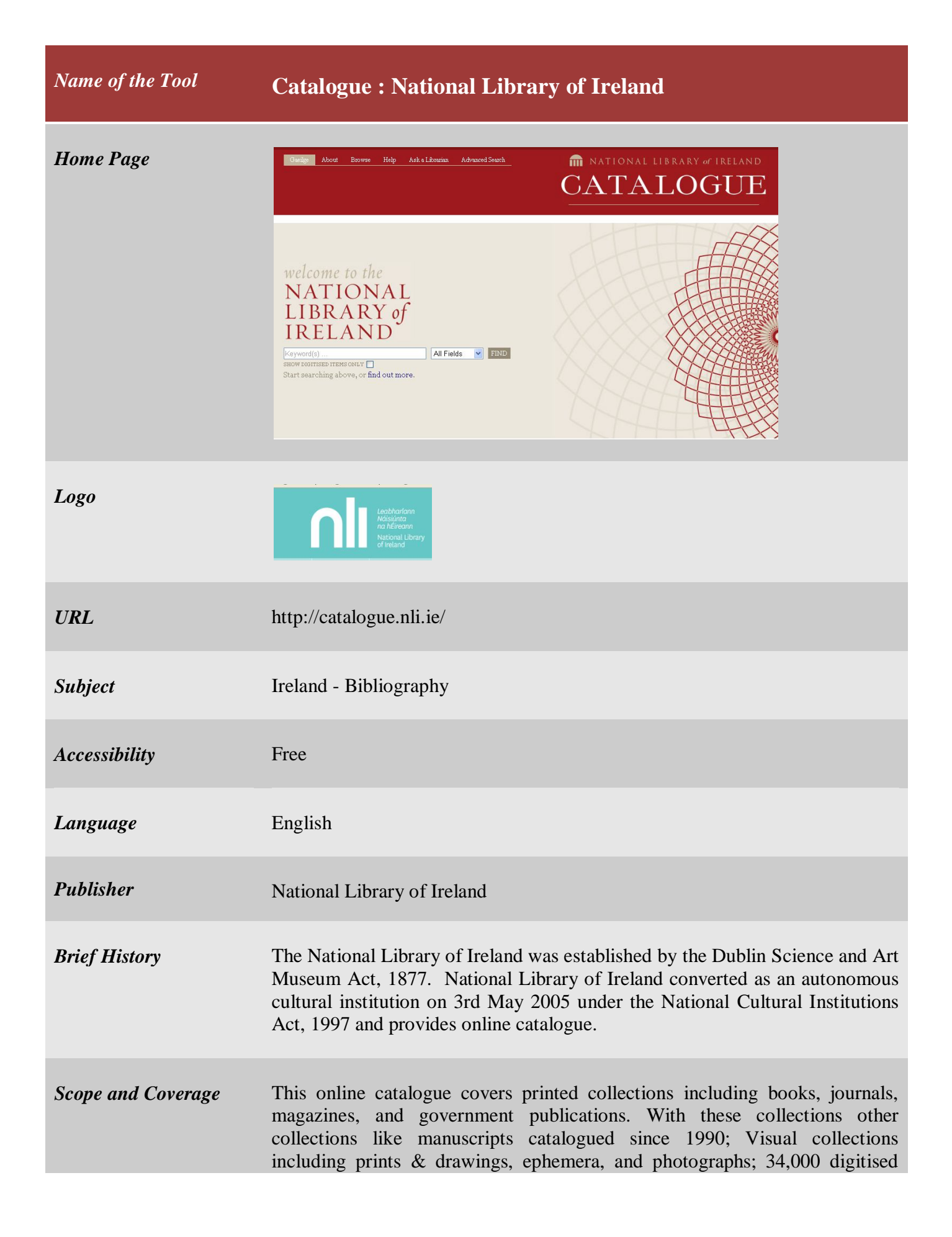

|                     | glass plate i<br>holdings are c                                                                                                    | images from their early photographic collections. Newspaper e catalogued separately in the Newspaper Database. |  |  |  |  |  |
|---------------------|----------------------------------------------------------------------------------------------------|----------------------------------------------------------------------------------------------------|--|--|--|--|--|
| Kind of Information | In this online catalogue the main entry contains usual bibliographic details.<br>Each entry contains name of the author, title, publication and publisher details, year, format (document type), language, subject, notes etc. It also provides the call number and available location (in Irish library). An example is given below for clear understanding. |                                                                                                    |  |  |  |  |  |
|                     | Economics /<br>by O'Leary, James, 1949-<br>Published / Created: 2012.<br>Subjects: "Economics – Ireland – Examinations – Study guides"                                                                                                    |                                                                                                    |  |  |  |  |  |
|                     | Economics /<br>by Palmer, Noel T.<br>Published / Created: c1986.<br>Subjects: "Economics"                                                                                                    |                                                                                                    |  |  |  |  |  |
|                     | Economics : the s<br>by Speight, H.<br>Published / Created:<br>Subjects: "Econ<br>BOOK                                                                                                    | e science of prices and incomes /ed: 1960.                                                                     |  |  |  |  |  |
|                     | Economics :<br>the science of prices and incomes /<br>by H. Speight.                                                                                                    |                                                                                                    |  |  |  |  |  |
|                     | Main Creator:                                                                                                    | Speight, H.                                                                                                    |  |  |  |  |  |
|                     | Format:                                                                                                    | Воок                                                                                                    |  |  |  |  |  |
|                     | Language:                                                                                                    | English                                                                                                    |  |  |  |  |  |
|                     | Created:                                                                                                    | London : Methuen, 1960.                                                                                        |  |  |  |  |  |
|                     | Subjects:                                                                                                    | Economics.<br>Prices.<br>Income.                                                                               |  |  |  |  |  |
|                     | Notes:                                                                                                    | Includes index.<br>Show more notes                                                                             |  |  |  |  |  |
|                     | Related or sin<br>below for eas                                                                                                    | imilar titles are available. For above entry related titles are given asy understanding.                       |  |  |  |  |  |
|                     | Similar Items                                                                                                    |                                                                                                    |  |  |  |  |  |

| The essentials of economics :<br>an introduction and outline for<br>students and for the general<br>reader /<br>By: Hague, Douglas Chalmers.<br>Published / Created: (1955) |
|----------------------------------------------------------------------------------------------------|
| Lessons on the phenomena of<br>industrial life : and the conditions<br>of industrial success. /<br>Published / Created: (1854)                                              |
| The unseen foundations of<br>society : an examination of the<br>failacies and failures of economic<br>science due to neglected<br>elements /                                |
| By: Argyll, George Douglas Campbell,<br>Duke of, 1823-1300.<br>Published / Created: (1893)                                                                                  |

MARC view for an entry attached with bibliographic details.

| Get this | М                          | AR | c                                                                      |  |  |
|----------|----------------------------|----|------------------------------------------------------------------------|--|--|
|          |                            |    |                                                                        |  |  |
| LEADER   | 00826nam a22003011a 4500   |    |                                                                        |  |  |
| 001      | vtis000413278              |    |                                                                        |  |  |
| 003      | IeDuNL                     |    |                                                                        |  |  |
| 005      | 20120917010500.0           |    |                                                                        |  |  |
| 008      | 810318s1960 enka 001 0 eng |    |                                                                        |  |  |
| 010      |                            |    | <b>a</b> 61-004423                                                     |  |  |
| 015      |                            |    | <b> a</b> GB61-1741                                                    |  |  |
| 035      |                            |    | a (OCoLC)7237849                                                       |  |  |
| 035      |                            |    | a (DLC)61004423                                                        |  |  |
| 039      |                            | 9  | <b>y</b> 201209170105 <b>jz</b> VLOAD                                  |  |  |
| 040      |                            |    | ja DLC  c CSIuSP  d OCoLC  d Uk  d DLC  d leDuNL                       |  |  |
| 042      |                            |    | la premarc                                                             |  |  |
| 050      | 0                          | 0  | ja HB171.5 jb .S65                                                     |  |  |
| 082      | 0                          |    | <b> a</b> 330                                                          |  |  |
| 100      | 1                          |    | la Speight, H.                                                         |  |  |
| 245      | 1                          | 0  | a Economics : Ib the science of prices and incomes / Ic by H. Speight. |  |  |
| 260      |                            |    | la London : Ib Methuen, Ic 1960.                                       |  |  |
| 300      |                            |    | <b> a</b> 671 p. : <b> b</b> ill ; <b> c</b> 23 cm.                    |  |  |
| 500      |                            |    | la Includes index.                                                     |  |  |
| 650      |                            | 0  | la Economics.                                                          |  |  |
| 650      |                            | 0  | la Prices.                                                             |  |  |
| 650      |                            | 0  | la Income.                                                             |  |  |
| 910      |                            |    | a SCENARIO 6 Jo BSLWrecon2011                                          |  |  |
| 949      |                            |    | ja virtuaitem ja 90000 jg 90000 jx 13 ja 330 s 2                       |  |  |

Another example is given below for photograph format.

| E. dress<br>commissioned by Miss Caulfield, Glen<br>[graphic] |                                                        |  |  |  |  |  |
|---------------------------------------------------------------|--------------------------------------------------------|--|--|--|--|--|
| Main Creator:                                                 | A. H. Poole Studio Photographer.                       |  |  |  |  |  |
| In Collection:                                                | The Poole Photographic Collection                      |  |  |  |  |  |
| Format:                                                       | 🔄 Photo                                                |  |  |  |  |  |
| Language:                                                     | English                                                |  |  |  |  |  |
| Published /<br>Created:                                       | [ca. 1890]                                             |  |  |  |  |  |
| Subjects:                                                     | Glass negatives > Ireland > 1890                       |  |  |  |  |  |
| Notes:                                                        | Forms part of: Poole Cabinet series<br>Show more notes |  |  |  |  |  |
| Contained in:                                                 | The Poole Photographic Collection                      |  |  |  |  |  |

Special Features

- > Ask the librarian option present.
- > A good 'Help' option includes with this site.
- It includes "Sources" (listing manuscripts and a range of periodicals up to 1970) and Newspaper Database (listing all of their hardcopy and microfilmed newspapers).

## Arrangement Pattern This online catalogue provides an exhaustive browse option. Under browse option one can browse by author, title, topic, collection, location and filter. Under the option 'Browse by title' list of entries are arranged in alphabetical order. e.g.:

| A. Colles [graphic] /                                                                                                    |
|----------------------------------------------------------------------------------------------------|
| A. Colles. [graphic] /                                                                                                    |
| 'A' Company action : the Battle of the Tunnel - 16th of December 1961 /                                                                                                    |
| A. Comte als Pädagog                                                                                                    |
| A. Corn. Celsus De re medica. Accessurus index vocabulorum omnium, et cujuscunque ad rem<br>pertinentis more dictionarii                                                                       |
| A. Comelii Celsi De medicina libri octo /                                                                                                    |
| A! could my faultring tongue [music] : sung in Paul and Virginia.                                                                                                    |
| A. de la Motraye's travels through Europe, Asia, and into part of Africa : Containing a great variety of geographical, topographical, and political observations on those parts of the world / |
| A. de Musset /                                                                                                    |
| A. E. : a note of appreciation /                                                                                                    |
| A. E. (George William Russell.): Dichtung und Mystik /                                                                                                    |
| A. F. Housman : the scholar-noet /                                                                                                    |

Under the option 'Browse by topic' list of entries are arranged in alphabetical order. e.g.:

Similarly under the option 'Browse by title' or 'Browse by author' list of entries are also arranged in alphabetical order.

**Remarks** Its user friendly interface and powerful search techniques enables easy and improved access to catalogues. They are currently converting a variety of printed indexes and lists, and working to make it possible for users to search other collection databases through this interface.

| Comparable Tools | $\triangleright$ | Library Catalogue : National Library, Kolkata                                                                                        |
|------------------|------------------|----------------------------------------------------------------------------------------------------|
|                  |                  | ( <u>http://www.nationallibrary.gov.in/SearchIndex.php</u> )<br>The British National Bibliography (BNB) ( <u>http://bnb.bl.uk/</u> ) |
|                  |                  |                                                                                                    |

Date of Access January 03, 2017